## Observa o Simulador 2

Ele permite conhecer a designação e a planificação de alguns sólidos retos/regulares em função das suas medidas.

A interação é feita:

Na região 2D (à esquerda):

- Selecionar o sólido pretendido;
- Deslizar os *sliders* para alterar as suas medidas/características;
- Deslizar o *slider* cor-de-rosa para fazer "embrulhar/desembrulhar" o sólido com a sua planificação (com o *slider* todo para a direita a

figura no plano cinzento (que contém a base do sólido) é a planificação do sólido.

Na região 3D:

• Mexer a roda do rato faz zoom in/out;

• Premir o botão direito do rato e mexer o rato faz rodar a vista 3D.

1. Seleciona o sólido cilindro.

a. Explora o espaço 3D e observa os cilindros que se obtém alterando as suas medidas (altura e raio da base).

**ii.** *r* = 1, *h* = 10

**b.** Faz um esboço de um cilindro reto com as medidas:

i. r = 3, h h = 1

**c.** Desliza lentamente o *slider* cor-de-rosa e observa a região 3D. Repete este procedimento para diferentes cilindros (vai alterando as medidas do raio da base e altura). Explora.

**d.** Quando o *slider* cor-de-rosa está no máximo para a direita o "embrulho" do sólido fica "espalmado" no plano cinzento e corresponde à planificação do sólido.

Faz o esboço dos cilindros cujas planificações são as seguintes (observa as figuras com atenção):

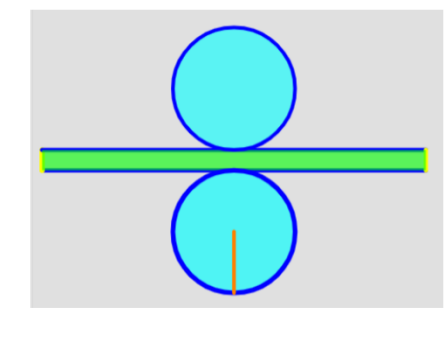

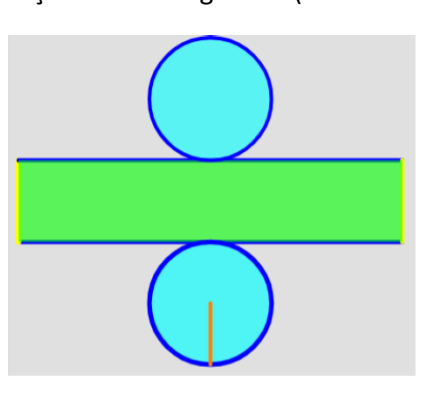

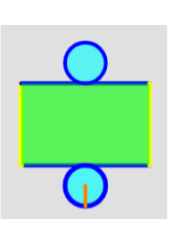

2. Seleciona o sólido prisma.

**a.** Explora o espaço 3D e observa os prismas que se obtém alterando as suas medidas (número de lados, altura e raio da circunferência circunscrita à base).

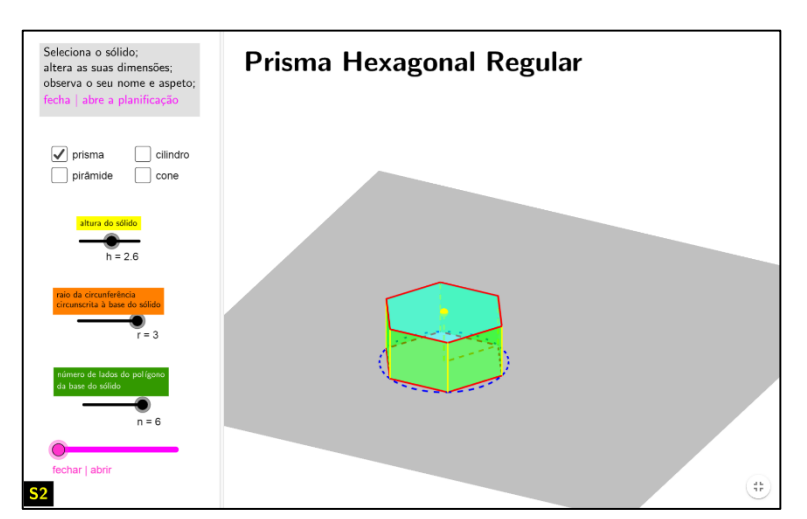

**b.** Faz um esboço e escreve a designação de um prisma regular com as medidas

i. aresta da base = 3, *h* = 1, *n* = 3 ii. aresta da base = 1, *h* = 10, *n* = 4

**c.** Desliza lentamente o *slider* cor-de-rosa e observa a região 3D. Repete este procedimento para diferentes prismas (vai alterando as medidas número de lados, altura e raio da circunferência circunscrita à base). Explora.

**d.** Quando o *slider* cor-de-rosa está no máximo para a direita o "embrulho" do sólido fica "espalmado" no plano cinzento e corresponde à planificação do sólido.

Faz o esboço dos prismas cujas planificações são as seguintes (observa as figuras com atenção):

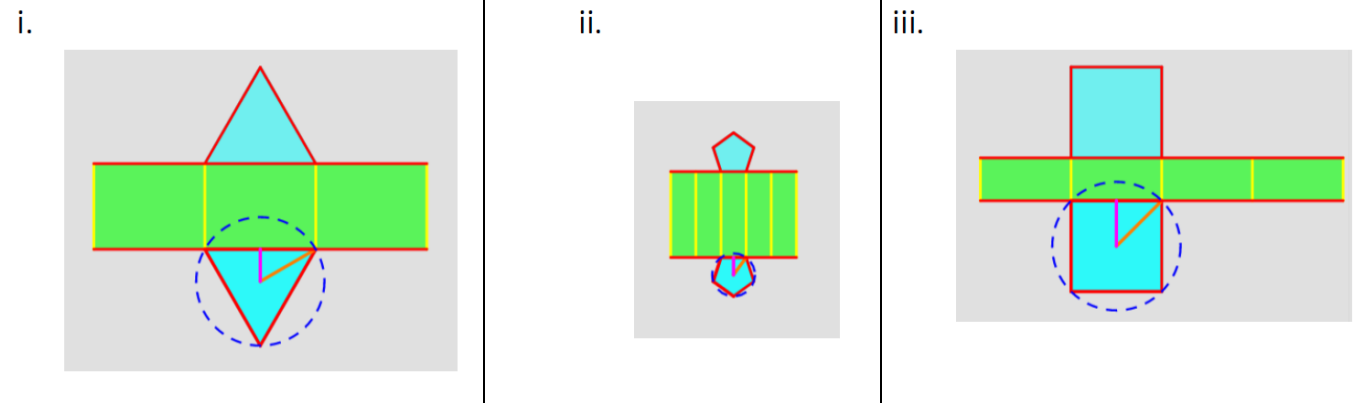

3. Faz um esboço dos seguintes sólidos:

| a. Pirâmide triangular regular, com aresta da base = 3 e h = 1      | <b>c.</b> Cone reto, com r = 3 e h = 1 |
|---------------------------------------------------------------------|----------------------------------------|
| <b>b.</b> Pirâmide pentagonal regular, com lado da base = 1, h = 10 | <b>d.</b> Cone reto, com r = 1, h = 10 |

4. Faz o esboço dos sólidos cujas planificações são as seguintes (observa as figuras com atenção):

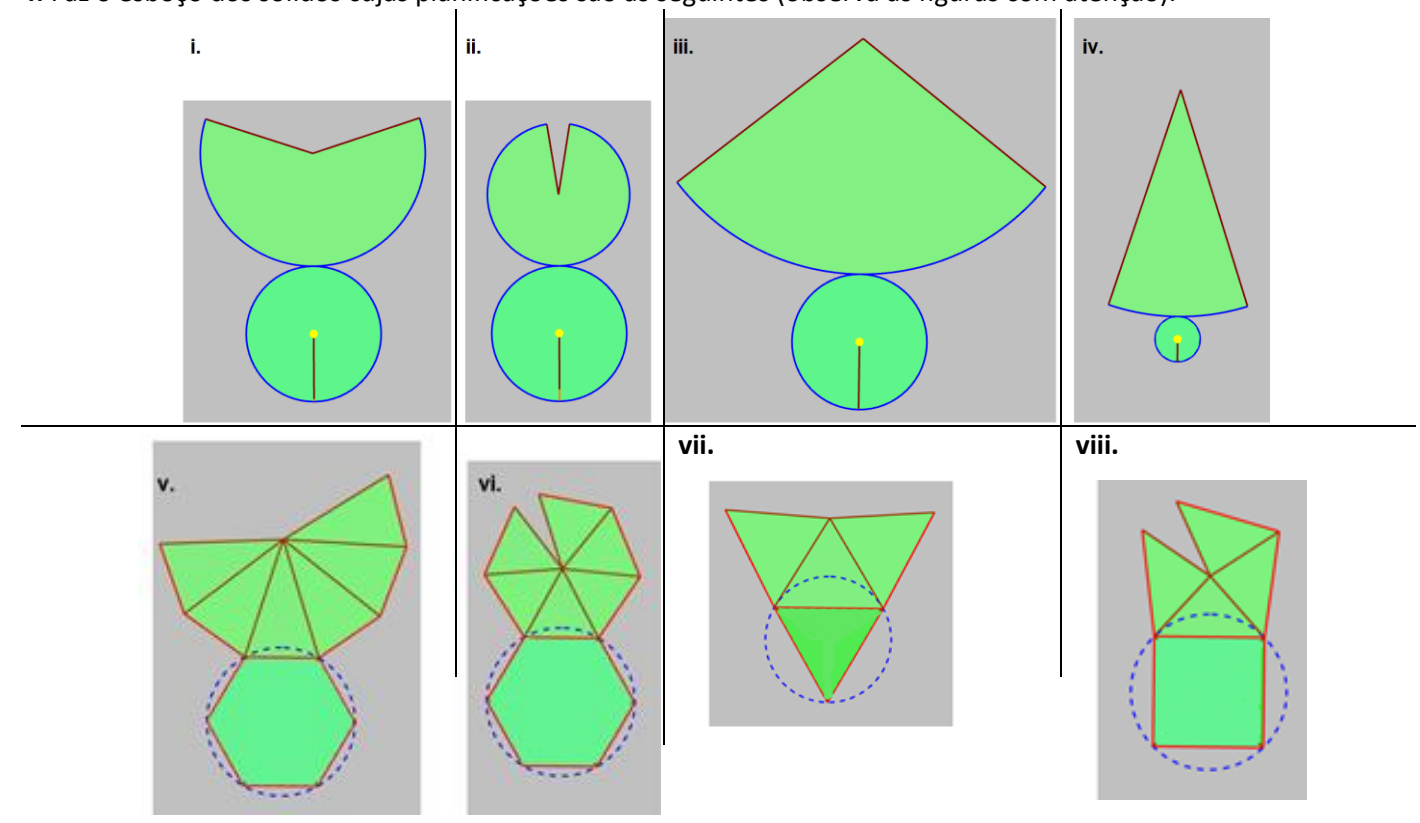

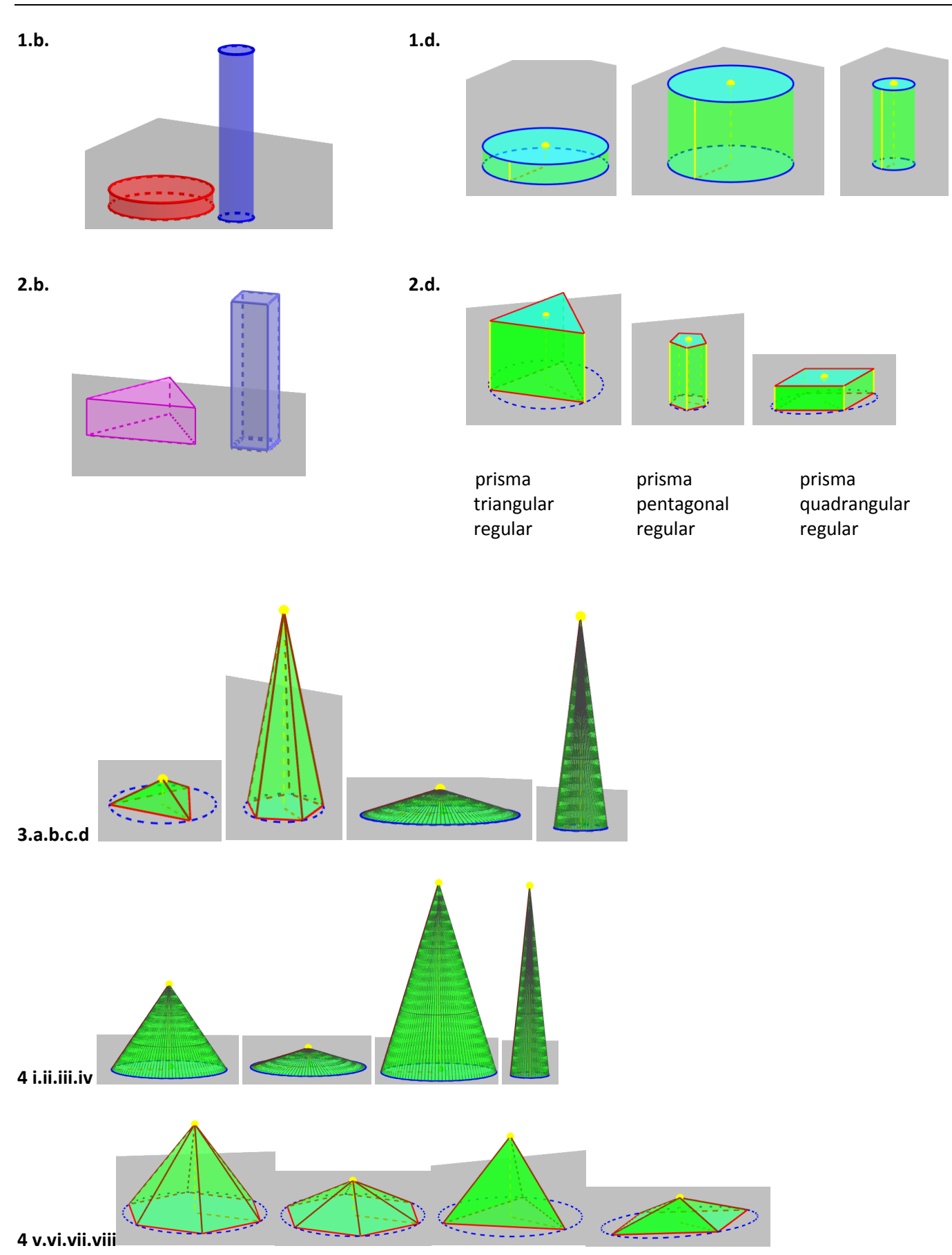